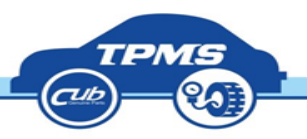

# 台灣版TOOL之更新流程 2016.09

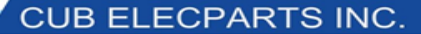

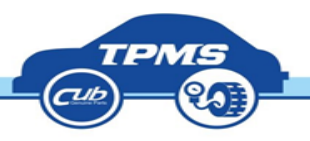

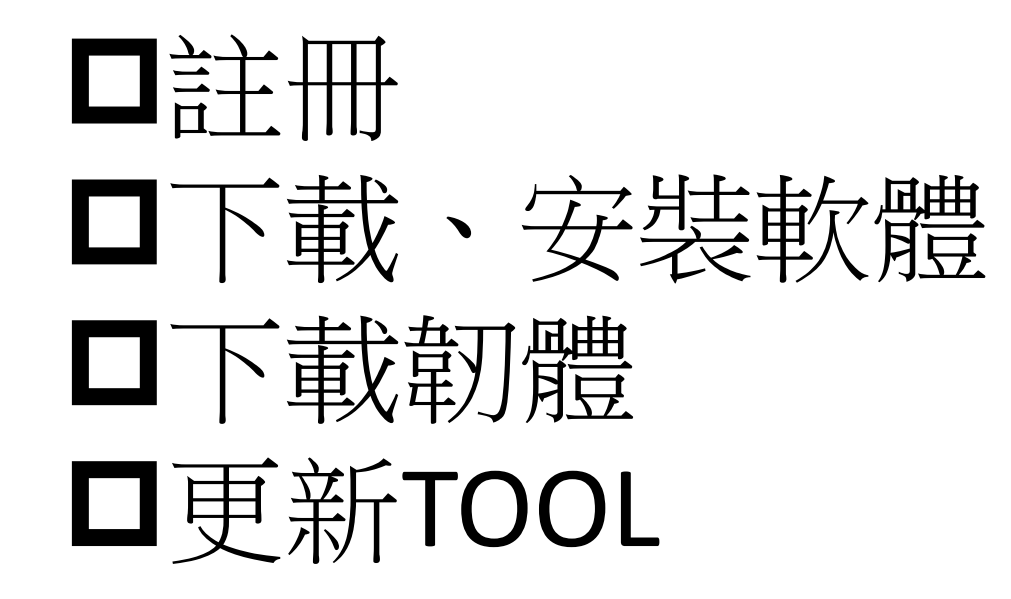

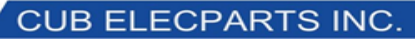

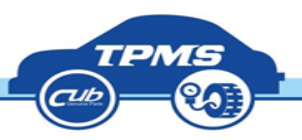

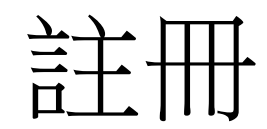

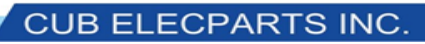

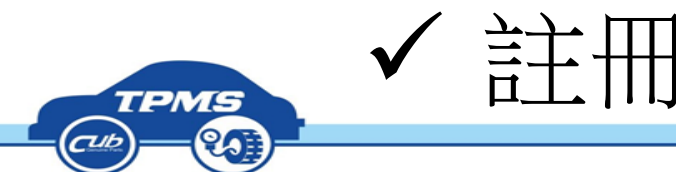

方法一

### •開啟網頁: <u>http://www.cubautoparts.com/</u>

| Genuine Parts                 |                      |                         |          | Member Login        | Register       | Contact us   | Language |
|-------------------------------|----------------------|-------------------------|----------|---------------------|----------------|--------------|----------|
| TPMS Home   TPMS Introduction | TPMS Product Series  | TPMS Information & News | Download |                     |                |              | ٩        |
| CUB ELECPARTS INC W           | orldwide Supplier in | TPMS                    |          |                     |                |              |          |
|                               |                      |                         |          |                     |                |              |          |
| C AID                         |                      | Marada                  |          |                     |                |              |          |
| Sensor AID                    |                      |                         | S        | ensc                | R-A            | ID           |          |
| Sensor AID                    |                      |                         | S<br>D   | ENSC<br>iagnostic • | )R-A<br>Progra | ID<br>mmable |          |

### 方法二

### 若開啟連結為 www.cubelec.com.tw , 則點選左邊的 One for all 圖案

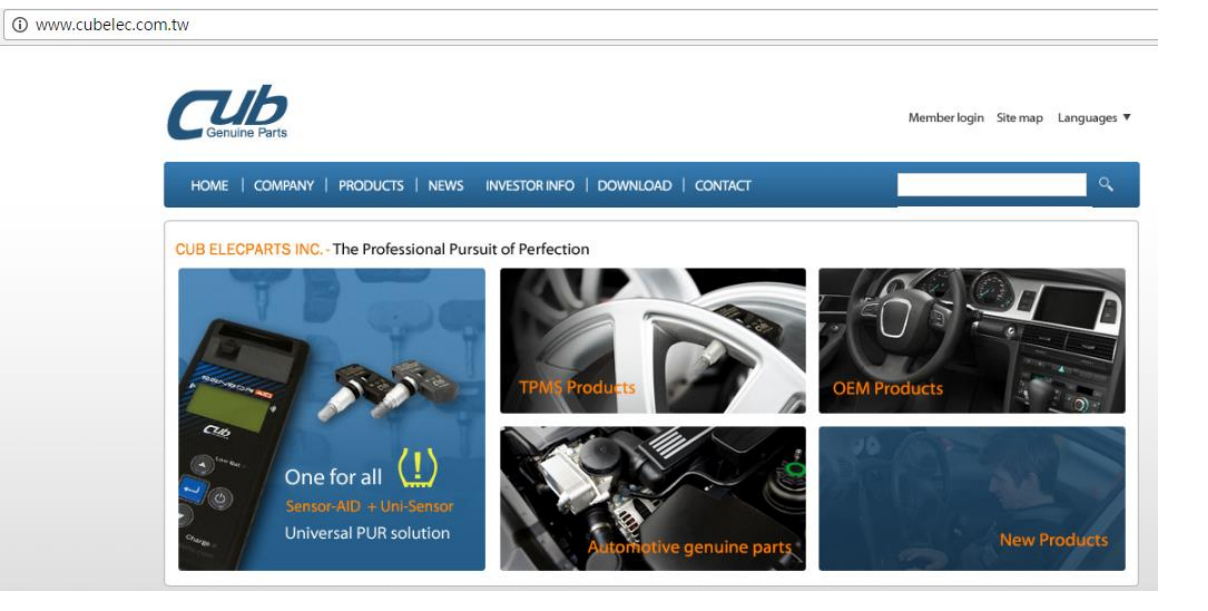

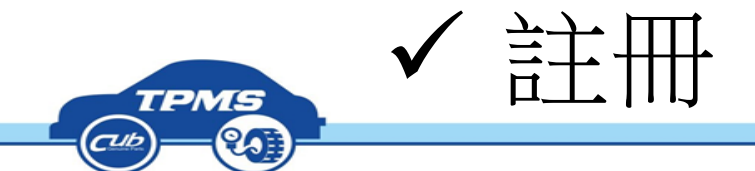

### •點擊右上角的語言至繁體中文

| Member Login Register | Contact us Languages                                 |
|-----------------------|------------------------------------------------------|
| d                     | Traditional Chinese<br>Simplified Chinese<br>English |
|                       | Dansk<br>svenska<br>Czech                            |
|                       | Spanish<br>Italian                                   |
| SENSOR-AI             | French<br>Polski<br>German                           |
| Diagnostic • Progra   | Dutch                                                |

### ●點擊右上角的會員註冊

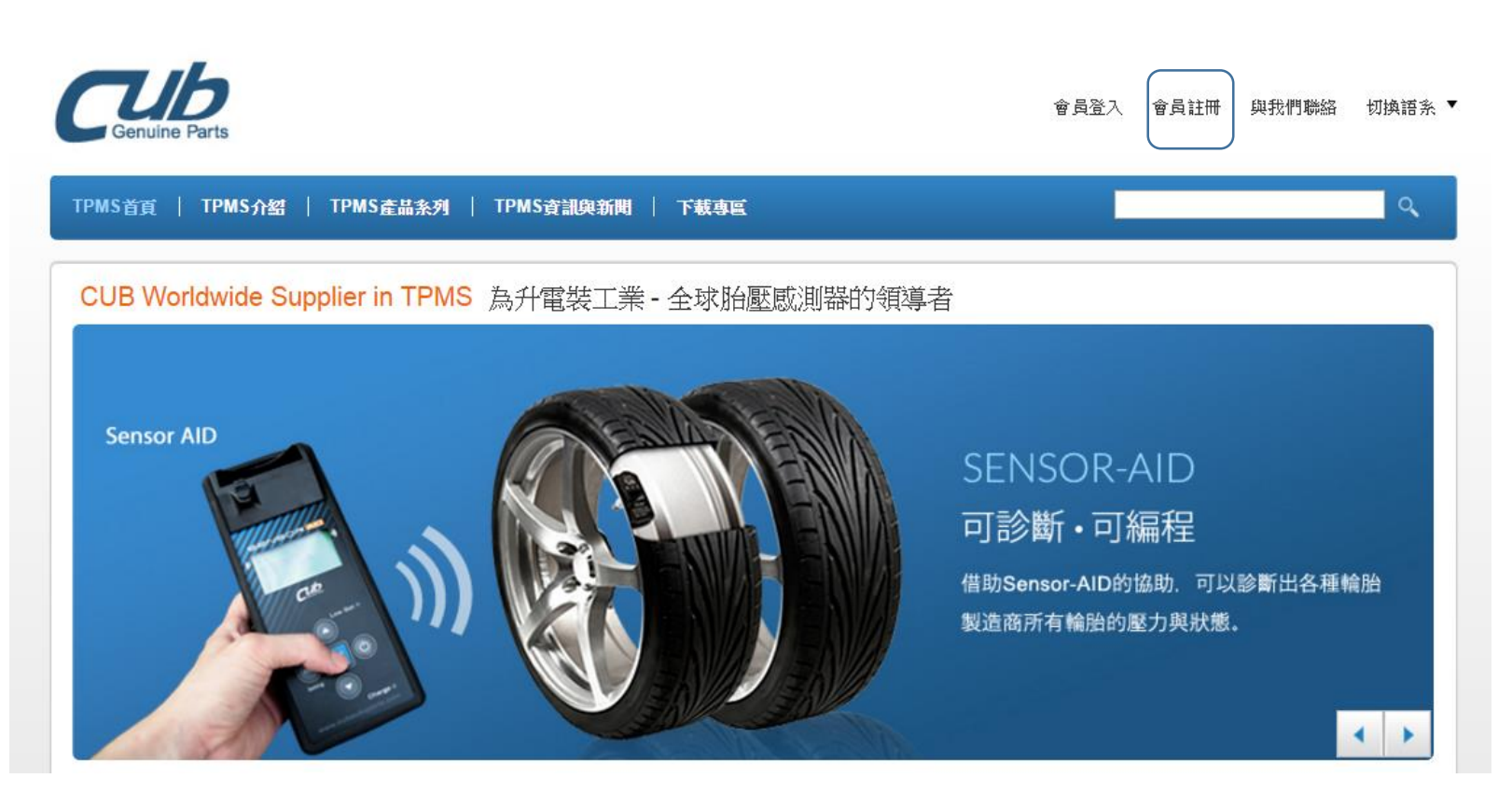

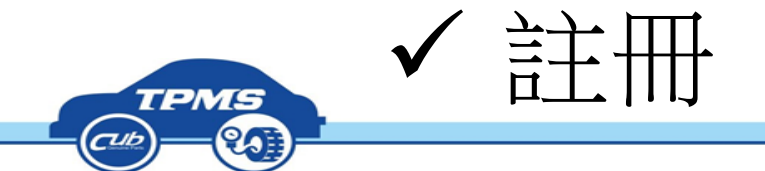

### •勾選條款,點選下一步

#### 網站使用條款

......

•

一、本網站係為升電裝工業股份有限公司(以下簡稱「CUB」)為提供資訊與服務之目的而設置。在瀏覽CUB網站之前,請詳細閱讀本使用條款。如果您不同意本使用條款的規定,則請您立即停止瀏覽或使用CUB網站提供 之任何資訊與服務。一旦您繼續瀏覽或使用CUB網站提供之任何資訊與服務,則視為您同意遵守本使用條款。 CUB得隨時更改CUB網站之內容與使用條款,倘若您不同意CUB對於網站內容與使用條款所為之更改,亦請您 立刻停止瀏覽或使用CUB網站提供之任何資訊與服務。

🕑 閲讀過使用條款,並同意遵守條款內容

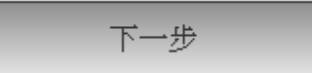

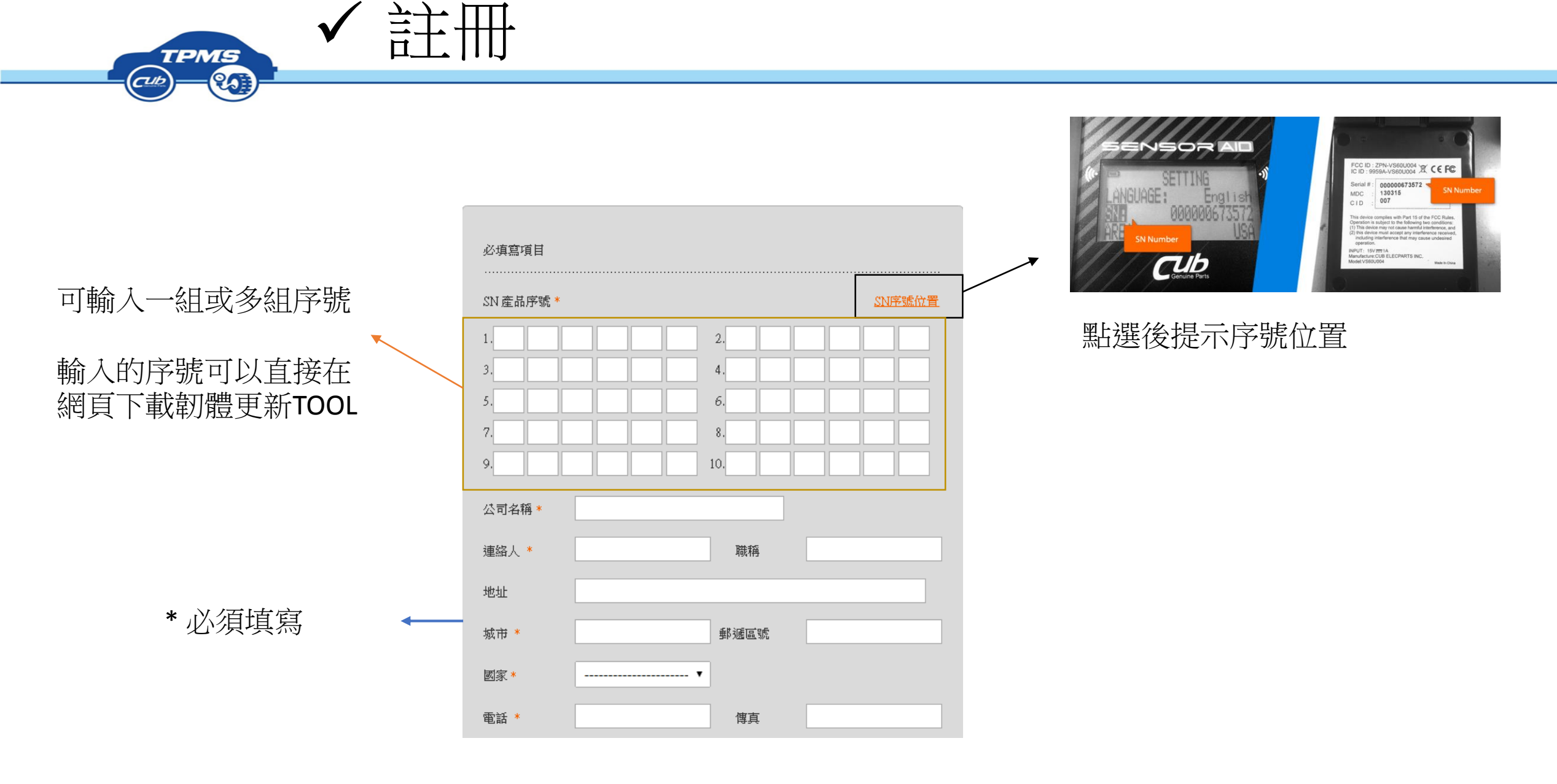

CUB ELECPARTS INC.

| City Zip code                          |                   |
|----------------------------------------|-------------------|
| Country *                              |                   |
| Phone * Fax                            |                   |
| Website                                |                   |
| E-mail *                               | E-mail 為登入帳號      |
| Password *                             |                   |
| Password again *                       |                   |
| Business Type * 🗌 Tire Shop 📄 Rim shop |                   |
| Agent / Distributor 🛛 End User         |                   |
| Other                                  |                   |
| Security Code * Validation code        |                   |
|                                        | → 資料填寫完畢後,點選送出,完成 |
| Reset Send                             | 註冊。               |
|                                        |                   |

註冊

TPMS

(CUB)=

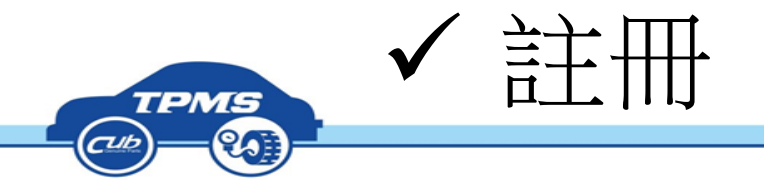

### 一個TOOL SN只能註冊一個會員帳號。 但一個會員帳號可以註冊多個TOOL SN,便利經銷商做客戶服務。

如經銷商採購多個TOOL,可以將多個TOOL註冊於經銷商帳號內,店家只要去網頁輸入SN就可以下載更新檔。

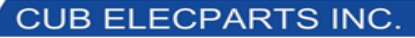

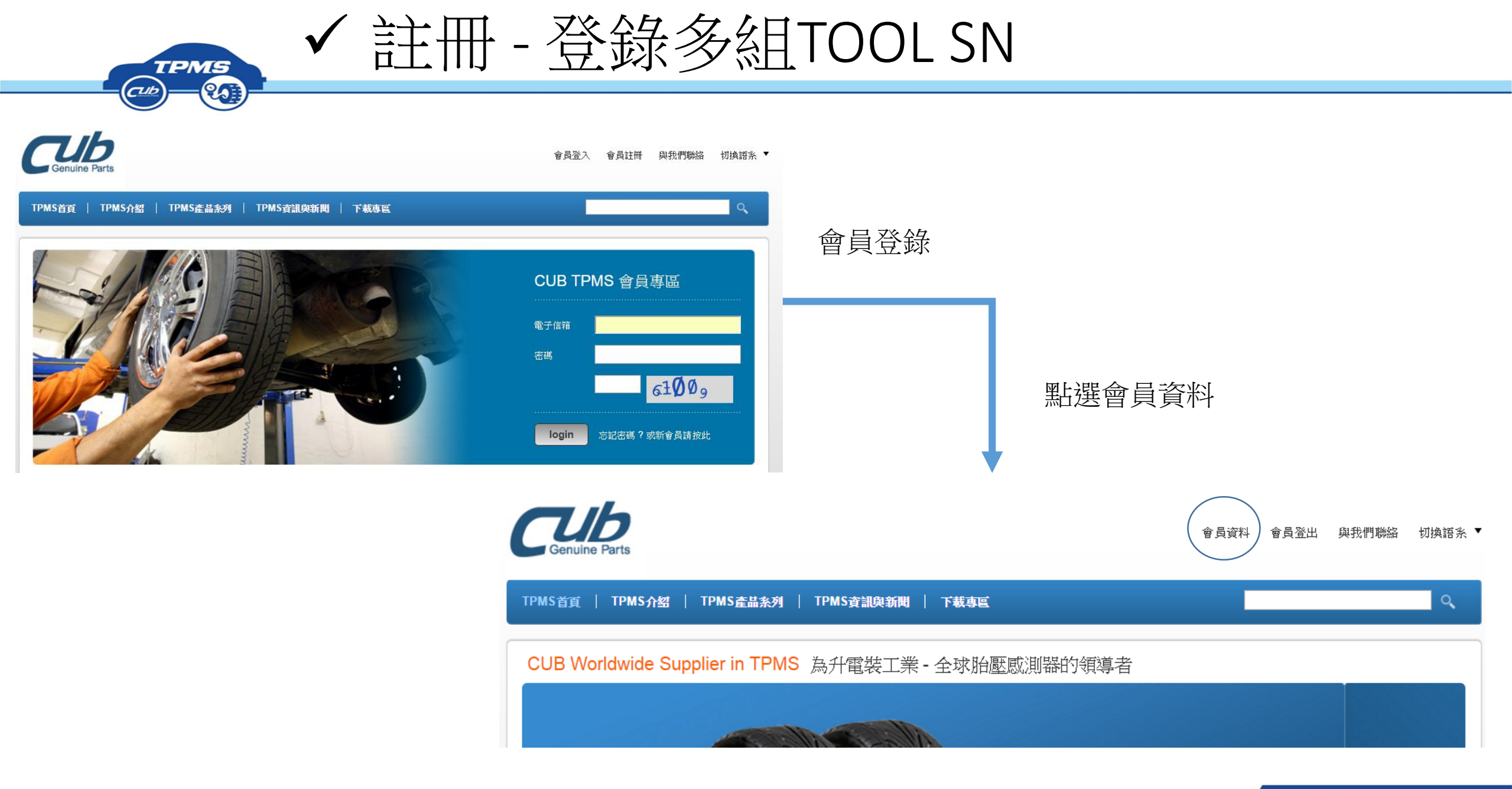

CUB ELECPARTS INC.

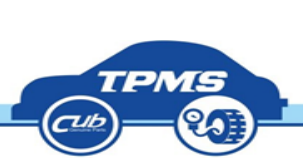

註冊 - 登錄多組TOOL SN

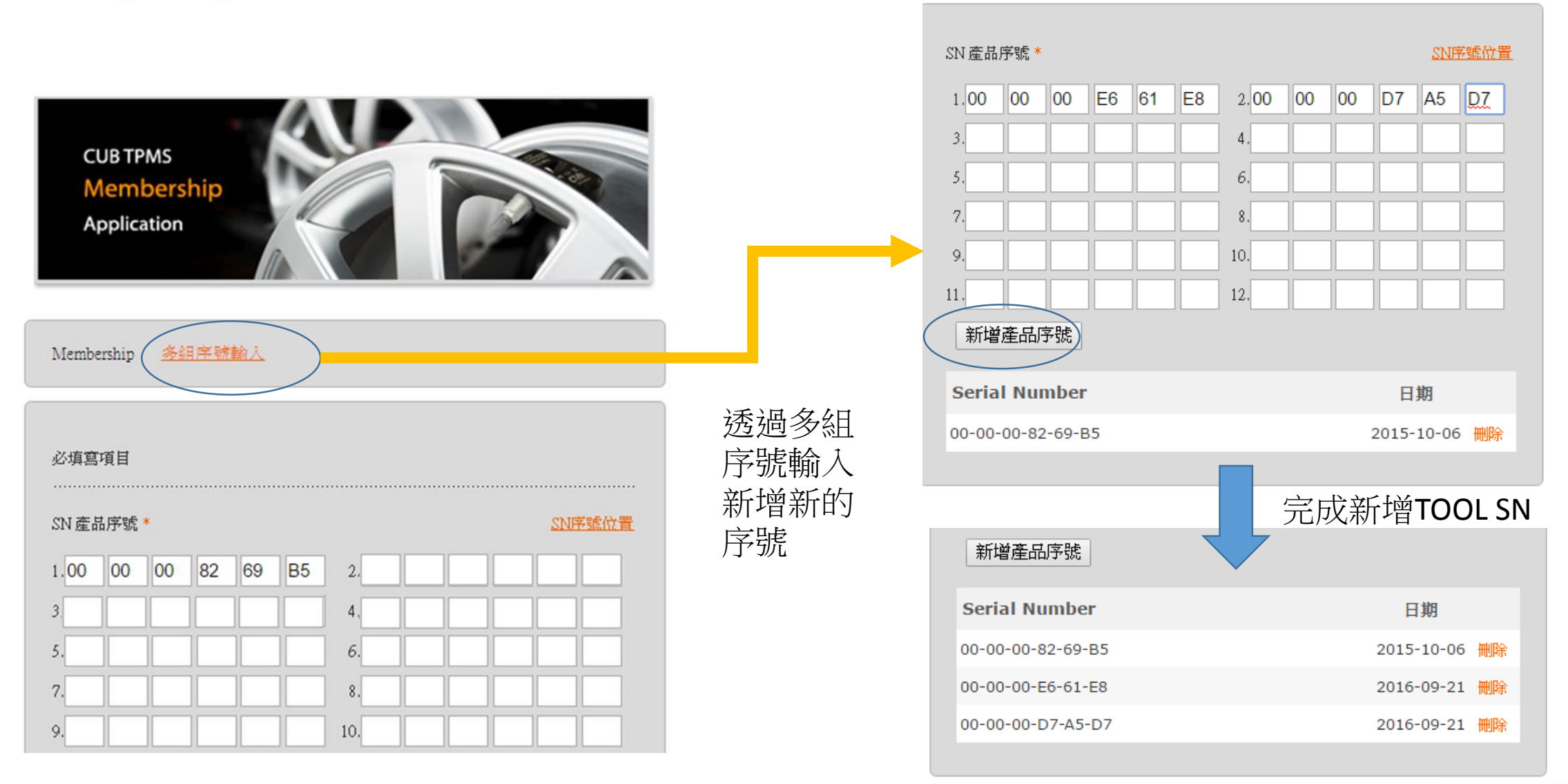

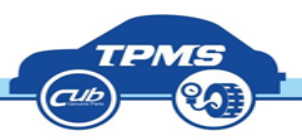

下載、安裝軟體

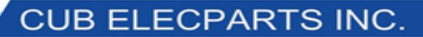

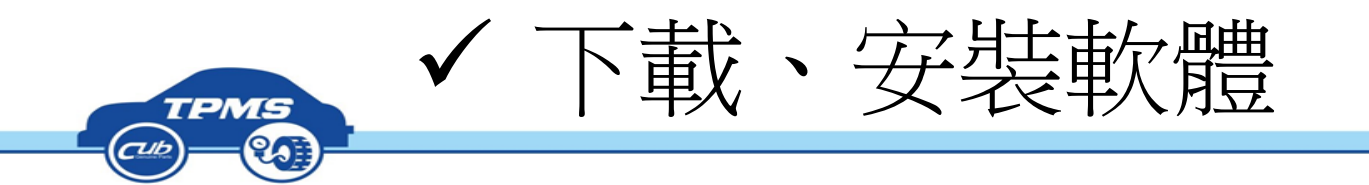

### •下載軟體必須登入會員,並注意語系,英文語系的更新軟體不適合用於台灣版

點選下載專區 - 應用程式

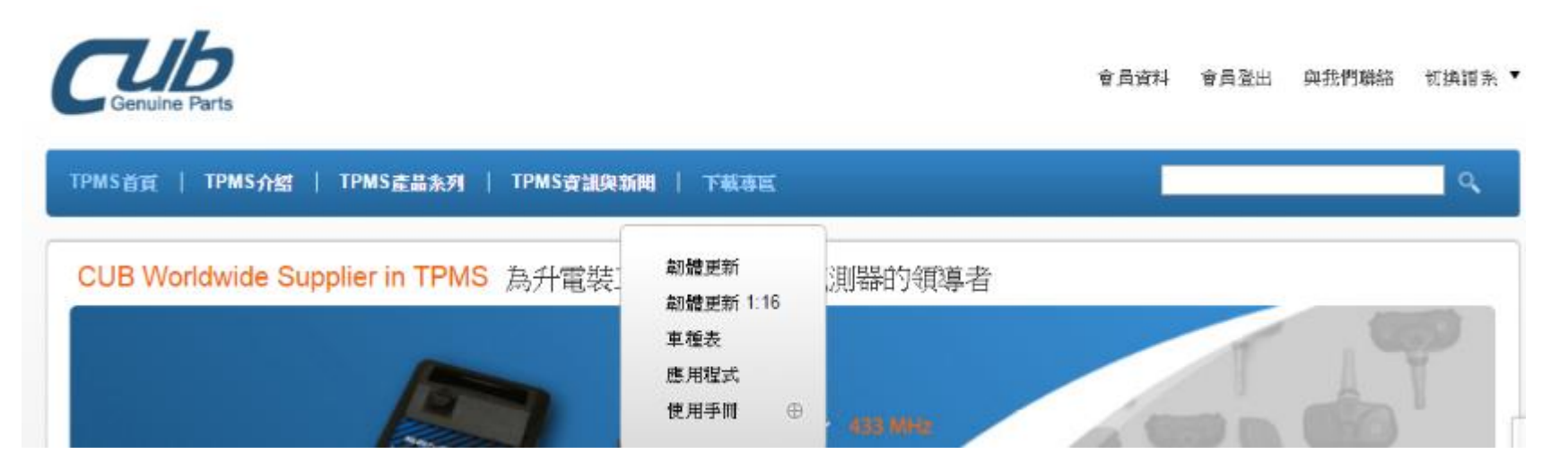

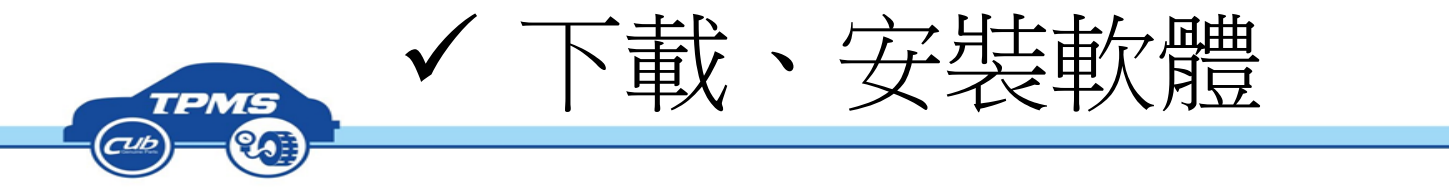

TPMS首頁 | TPMS介紹 | TPMS產品系列 | TPMS資訊與新聞 | 下載專區

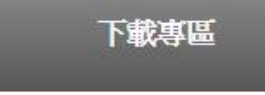

■ 割體更新

• 韌體更新 1:16

• 車種表

• 應用程式

• 使用手册

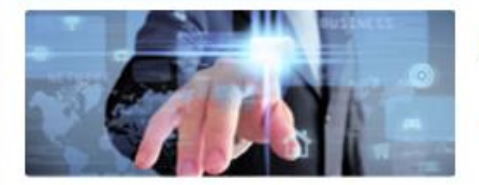

| - |   |   | _        |
|---|---|---|----------|
|   | E | 1 | T DITING |

應用程式

| D to PC Program_V2.1 |
|----------------------|
| - ID + - DO D V2 4   |
| D to PC Program V2.4 |
| ■ 台灣版Tool Update程式   |
|                      |

點選下載台灣版 TOOL更新程式

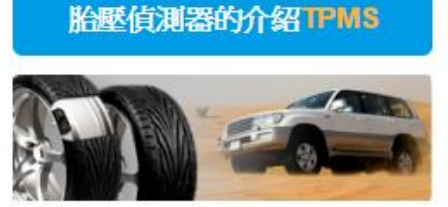

胎壓感測器(TPMS):是一個電子系統,可 以監視不同種類的汽車...(更多資訊)

通用型解決方案PUR solution

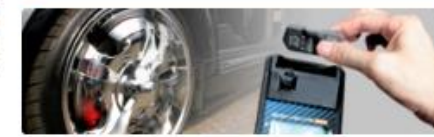

Universal PUR TPMS:是可編程,通用 型且取代OE TPMS的.......(更多資訊)

2015-03-04

2015-10-05

2016-05-18

售服加裝RetroFit

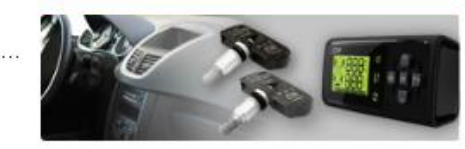

CUB ELECPARTS INC.

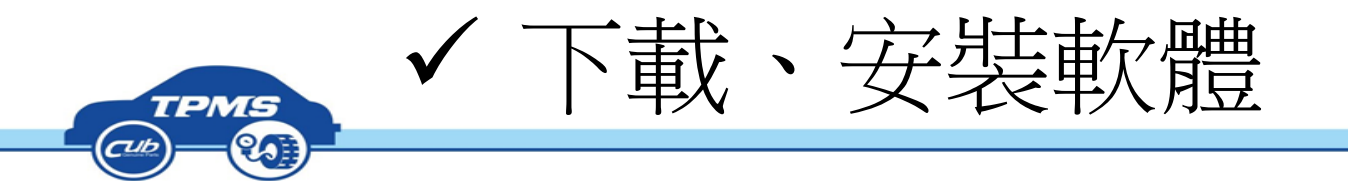

| 鷆 driver               | 2014/5/9 上午 11 | 檔案資料夾 |          |
|------------------------|----------------|-------|----------|
| 🐌 ISSetupPrerequisites | 2014/5/9 上午 11 | 檔案資料夾 |          |
| 🗿 Autorun              | 2014/3/24 下午 0 | 安裝資訊  | 1 KB     |
| 🚭 setup                | 2014/5/7 下午 12 | 應用程式  | 6,947 KB |

解壓縮檔案出現上方檔案, 點擊Setup安裝,完成後桌面 出現右邊icon

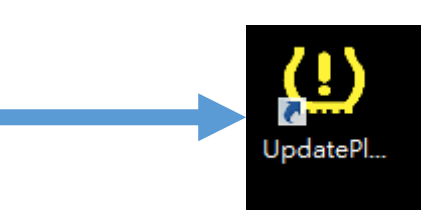

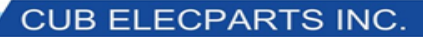

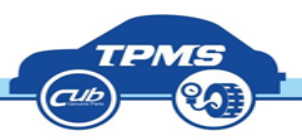

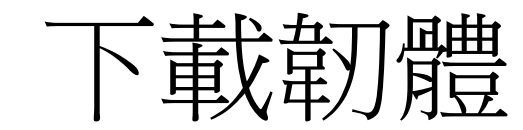

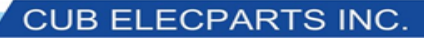

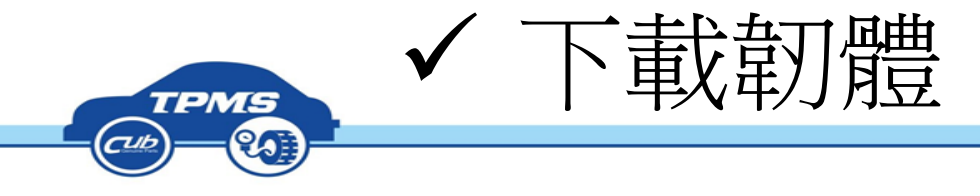

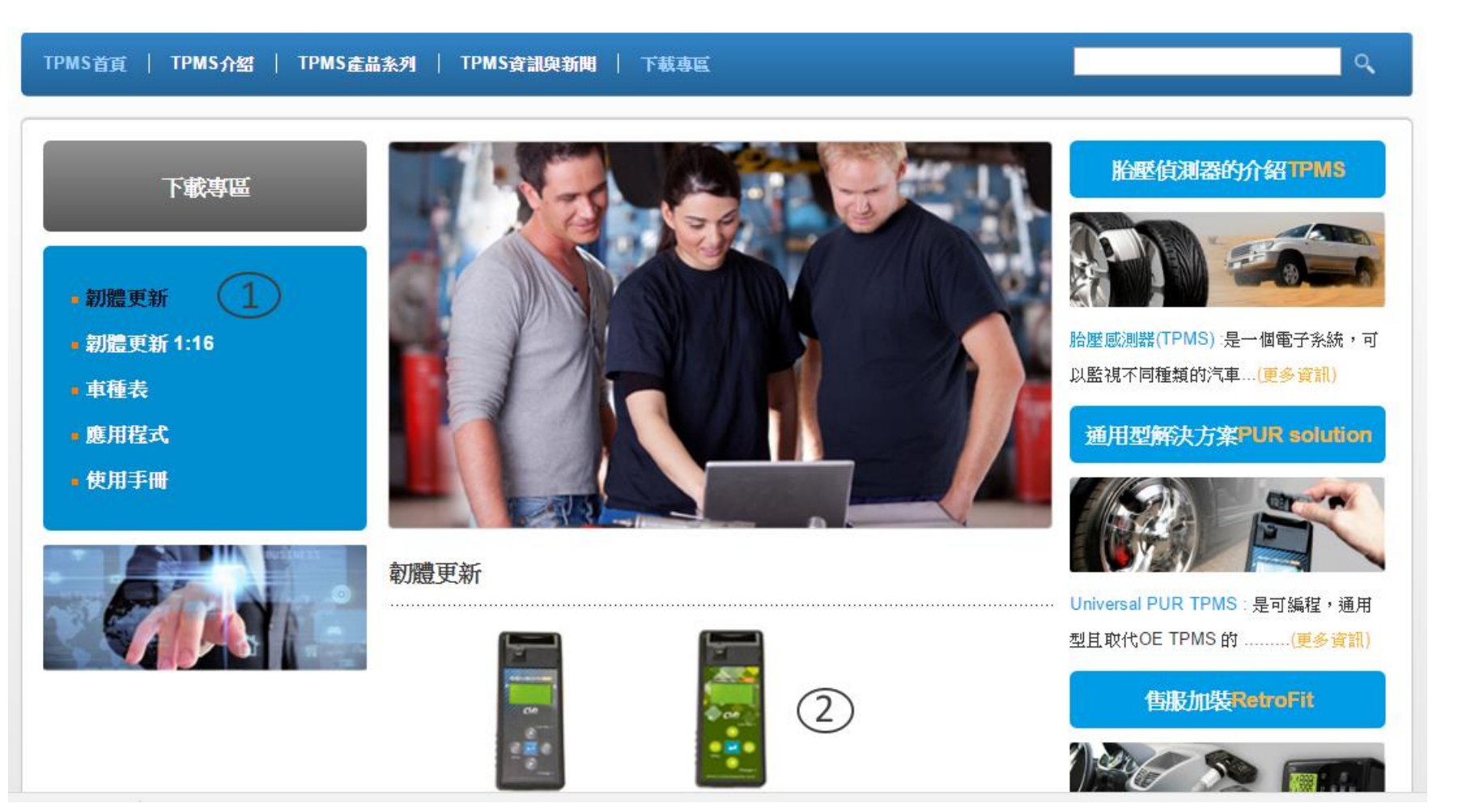

不需要登入會員 1. 點選韌體更新 2. 點右邊的圖案

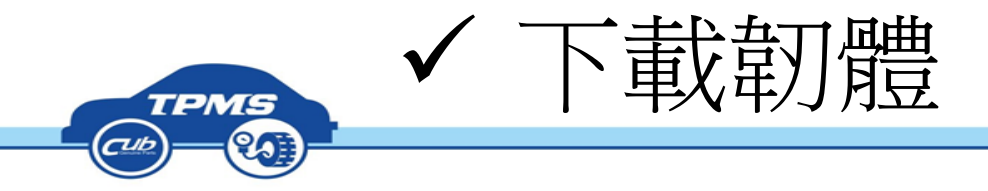

### 韌體更新

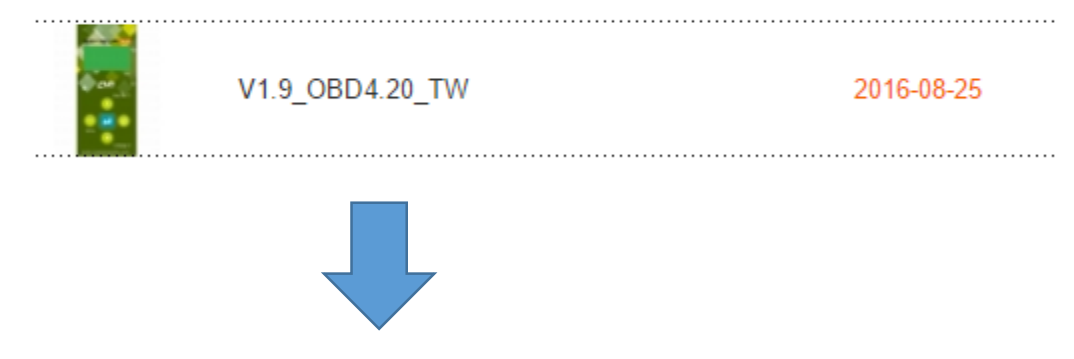

韌體下載 Tool Firmware Download

Firmware Update Latest firmware V1.9\_OBD4.20\_TW

請輸入 SN:

| 00 | 00 | 00 | D7 | A5 | D7 | 確認 | 重設 |
|----|----|----|----|----|----|----|----|
|----|----|----|----|----|----|----|----|

輸入你手上TOOL的SN,若無法下載,請 自行註冊會員或者請經銷商協助註冊SN。

#### 韌體下載 Tool Firmware Download

Firmware Update Latest firmware V1.9\_OBD4.20\_TW

請輸入 SN :

Download file

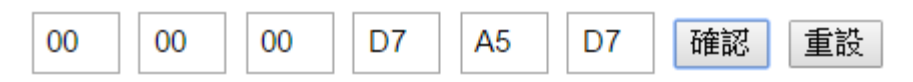

點選下載檔案

CUB ELECPARTS INC.

New file name CUB\_000000D7A5D7\_1.9!2016-08.hex

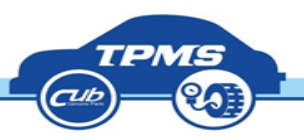

## 更新TOOL

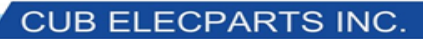

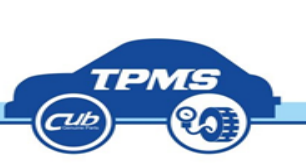

更新TOOL

UpdatePl...

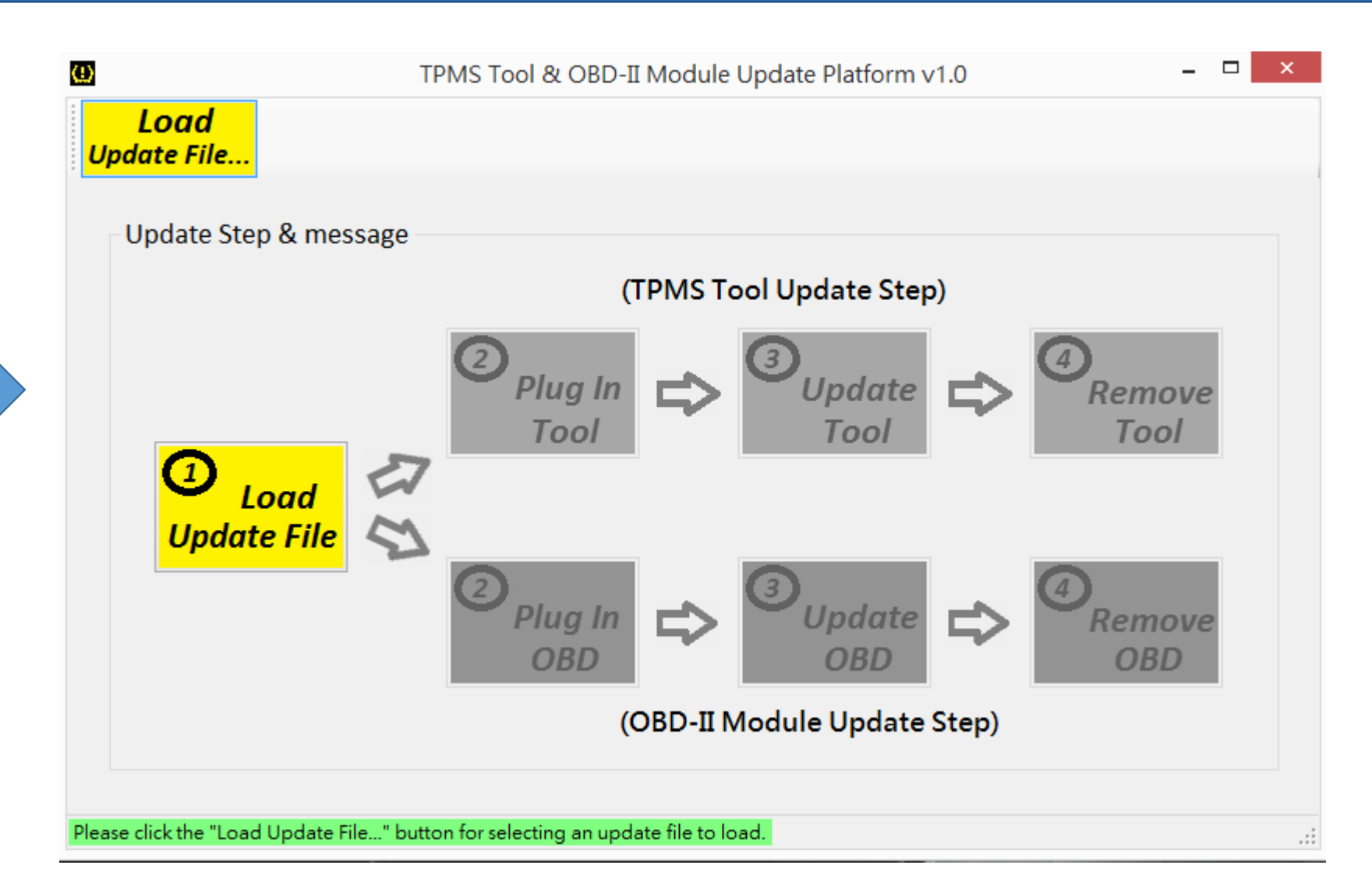

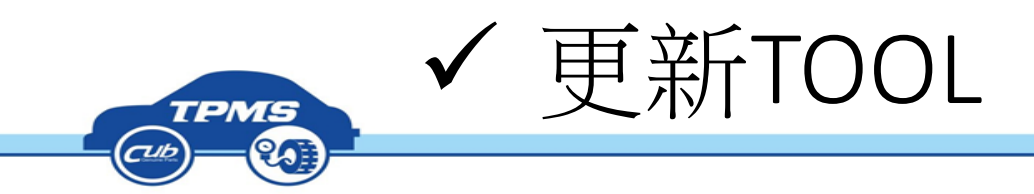

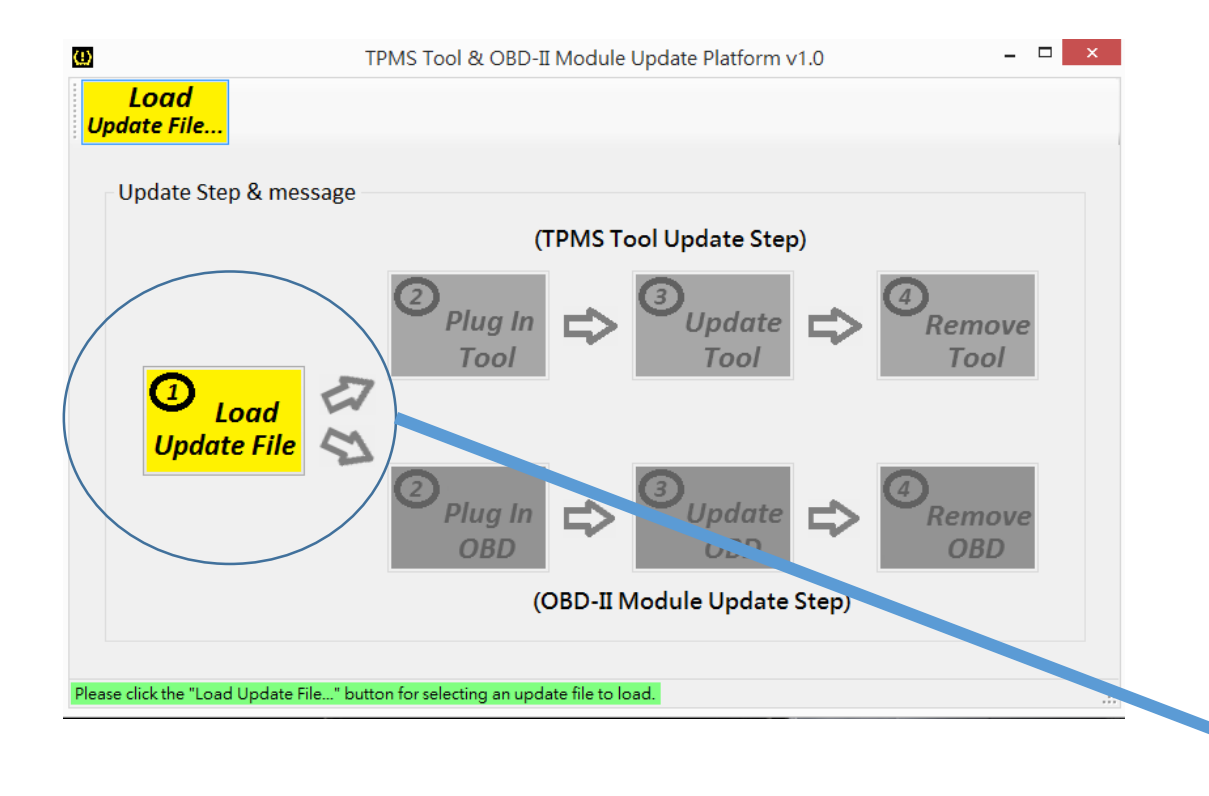

### 載入下載的韌體 注意:每隻TOOL都必須自行下載韌體,更改檔名 是無法更新。

| ω                             | TPMS To           | ool & OBD-II Module Updat | e Platform v1.0       | -                 | □ × 课*           |  |  |
|-------------------------------|-------------------|---------------------------|-----------------------|-------------------|------------------|--|--|
| Load                          | 明和の「「「「」」を見ていていた。 |                           |                       |                   |                  |  |  |
| Update File                   |                   | 📕 🕨 本機 🕨 下載               | × ¢                   | 搜尋 下載             | م                |  |  |
| Update Step & me              | 組合管理 ▼            | 新増資料夾                     |                       |                   | - 🔟 🔞            |  |  |
|                               |                   | <b>^</b> 名稱               | 1                     | 修改日期              | 類型               |  |  |
|                               |                   | CUB_00000D7A              | 5D7_1.9!2016-08.hex 2 | 2016/9/21 下午 0    | HEX 檔案           |  |  |
|                               |                   |                           |                       |                   |                  |  |  |
|                               | 輚 家用群組            |                           |                       |                   |                  |  |  |
|                               |                   |                           |                       |                   |                  |  |  |
| Update File                   | ▶ 本機              |                           |                       |                   |                  |  |  |
|                               |                   |                           |                       |                   |                  |  |  |
|                               |                   |                           |                       |                   |                  |  |  |
|                               | 📜 下載              |                           |                       |                   |                  |  |  |
|                               |                   | v <                       |                       | _                 | >                |  |  |
|                               |                   | 檔案名稱(N):                  |                       | / Tool & Obd Firm | nwares (*.hex) ∨ |  |  |
| Please click the "Load Update |                   |                           |                       | 開啟(O)             | 取消               |  |  |

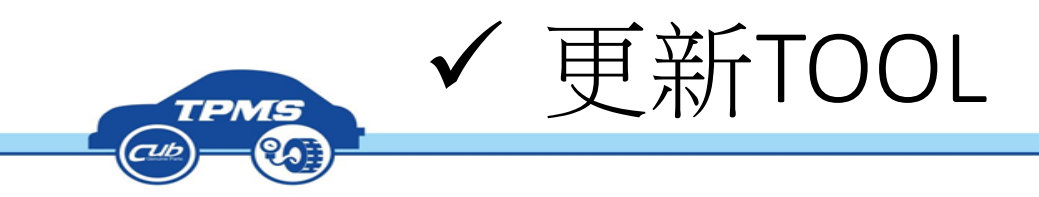

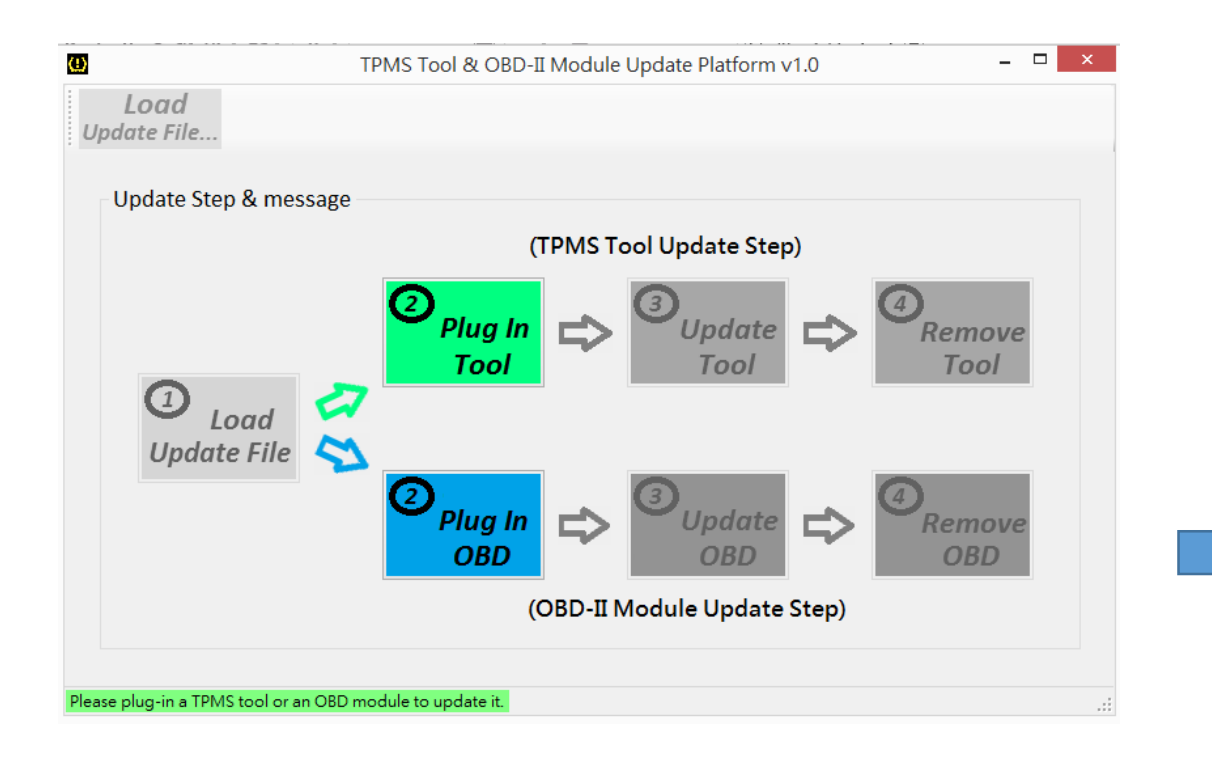

### 1. 開啟TOOL,會出現 BOOT LOADER

2. 透過mini-usb和PC做串連

|                             | TPMS UPDATE TOOL -Version 200.B                                                |            |
|-----------------------------|--------------------------------------------------------------------------------|------------|
| Program                     | File location<br>C:\Users\01138\Downloads<br>\CUB_000000D7A5D7_1.9!2016-08.hex |            |
|                             | Serial number<br>000000D7A5D7                                                  |            |
| Update status               | Progress 0%                                                                    | USB status |
| Tool message<br>USB Connect |                                                                                | 2          |
|                             |                                                                                |            |
|                             |                                                                                |            |
|                             |                                                                                |            |

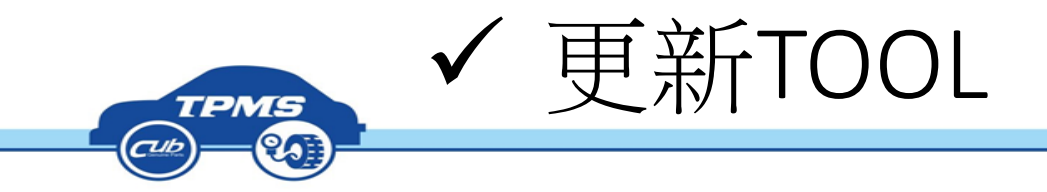

|                                                                              | TPMS UPDATE TOOL -Version 200.B                                                                         | ×                                        |
|------------------------------------------------------------------------------|----------------------------------------------------------------------------------------------------|------------------------------------------|
| Program開始更新 Program                                                          | File location<br>C:\Users\01138\Downloads<br>\CUB_00000D7A5D7_1.9!2016-08.hex<br>Serial number          | <b>Cub</b> <sup>®</sup><br>Genuine Parts |
| 新時間約15-20分鐘                                                                  | 00000D7A5D7                                                                                             |                                          |
| Update status<br>Waiting                                                     | Progress<br>1%                                                                                          | USB status                               |
| Tool message                                                                 |                                                                                                    |                                          |
| USB Connect<br>Open file, wai<br>Open C:\User<br>License OK<br>MCU is erasin | t<br>ting for a moment<br>rs\01138\Downloads\CUB_000000D7A5D7_1.9!2016-08.he<br>ng Waiting for a moment | x file successful                        |

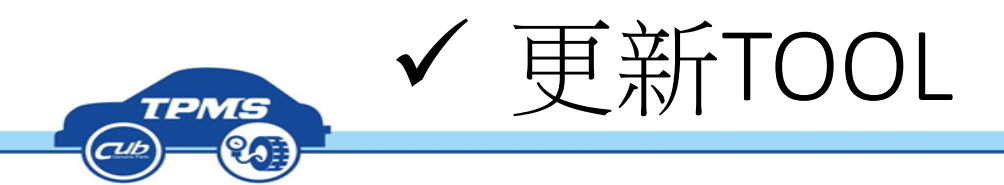

更新完成

|   | Ċ. | )                                                                                                    | TPMS UPDATE TOOL -Version 200.B                                                |      |           | - 🗆 ×        |
|---|----|----------------------------------------------------------------------------------------------------|--------------------------------------------------------------------------------|------|-----------|--------------|
|   |    | Program                                                                                                    | File location<br>C:\Users\01138\Downloads<br>\CUB_000000D7A5D7_1.9!2016-08.hex |      | C         | enuine Parts |
| 提 |    |                                                                                                    | Serial number 000000D7A5D7                                                     |      |           |              |
| 醒 |    | Update status                                                                                                   | Progress                                                                       |      | USB statu | S            |
| 1 |    | Update OK                                                                                                    |                                                                                | 100% | ÷         | USB Connect  |
|   |    | Tool message                                                                                                    |                                                                                |      |           |              |
|   |    | Update car model.<br>Update car year<br>Update sensor coo<br>Update logo<br>Update version<br>Update flash comp | <br>de<br>plete                                                                |      |           | ^            |
| 提 |    |                                                                                                    |                                                                                |      |           | ~            |
| 醒 |    | L                                                                                                    |                                                                                |      |           |              |

更新完成後,TOOL螢 幕會出現下面字樣

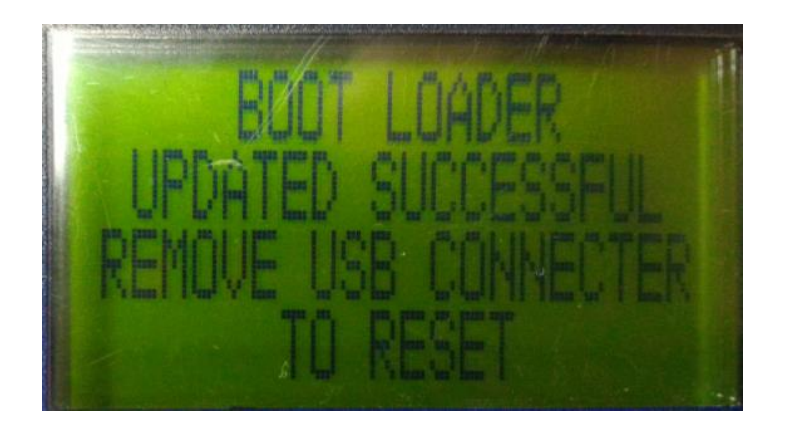

### 拔掉MINI usb 重新開機就完成更新!!!

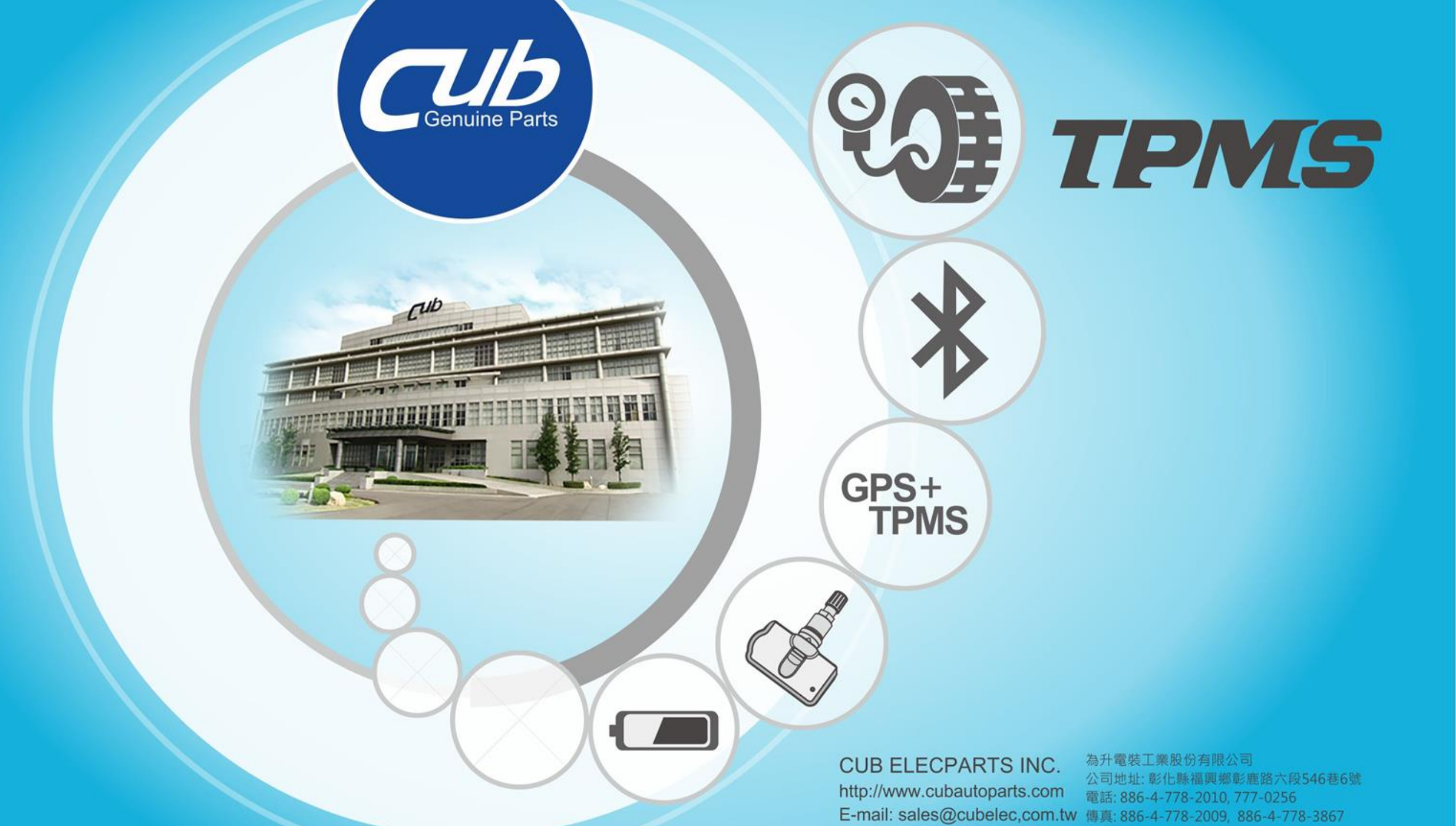